## KinderSign – Registro de Entrada y Salida de Niños

Utilice el teclado numérico para ingresar los 10-dígitos del número de teléfono del Guardián/Adulto Responsable. Pulse **Next** (Continuar).

NOTA: Si más de un Guardián/ Adulto Responsable utiliza el mismo número de teléfono, KinderSign muestra una lista con sus nombres. El Guardián/ Adulto Responsable tiene que seleccionar su nombre de la lista para continuar.

El Guardián/Adulto Responsable ingresa su **PIN** y pulsa Verify (Verificar). Si es la primera vez que el Guardián/

Adulto Responsable registra la **Entrada** o **Salida** de un niño, el sistema solicita que el Guardián/ Adulto Responsable ingrese su propio *PIN*. El *PIN* consiste de cuatro dígitos (si olvida su PIN, comuníquese con el Centro de Asistencia). Luego que ingrese el *PIN*, pulse en **Confirm** (Confirmar).

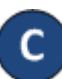

Cuando aparezca la pantalla de Activities (Actividades), pulse *Attendance* (Asistencia).

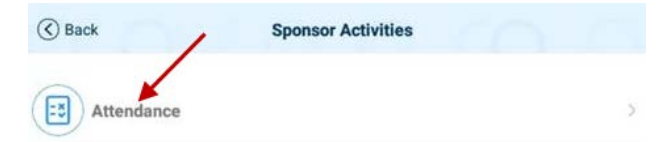

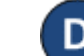

Next

Verify

La tableta tomará la fotografía del Guardián/Adulto Responsable que está ingresando la llegada (*Sign In*) o salida (*Sign Out*) de los niños. Pulse **Authenticate** (Autenticar) para capturar la foto.

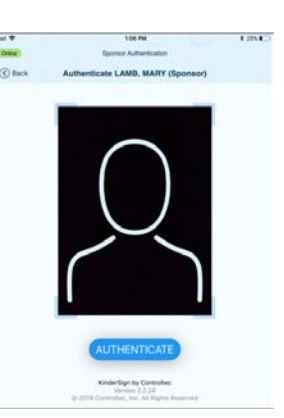

Cuando aparece la lista de niños del Guardián/Adulto Responsable, seleccione *Sign In* (Entrada) o *Sign Out* (Salida) pulsando en la casilla(s) correspondiente(s) a los niños. El sistema resalta sus selecciones.

| Attendance Screen                                           |                                                                               |                                                                                                    |                                                                                                    |
|-------------------------------------------------------------|-------------------------------------------------------------------------------|----------------------------------------------------------------------------------------------------|----------------------------------------------------------------------------------------------------|
| Brice, Jane                                                 |                                                                               |                                                                                                    |                                                                                                    |
| e buttons under each<br>ase sign your name ir<br>ice, Abe A | n child's name to record<br>n the signature box belo                          | d attendance. When<br>ow and touch Submi                                                                                                    | you are done<br>t.<br>Note 🕂                                                                                                    |
| Sign In                                                     | Sign Out                                                                      | None                                                                                                    |                                                                                                    |
|                                                             | e buttons under each<br>ase sign your name i<br>i <b>ce, Abe A</b><br>Sign In | Attendance Screen<br>Brice, Jane<br>e buttons under each child's name to record<br>ase sign your name in the signature box bel<br>ice, Abe A<br>Sign In Sign Out | Attendance Screen<br>Brice, Jane<br>e buttons under each child's name to record attendance. When<br>ase sign your name in the signature box below and touch Submit<br>ice, Abe A<br>Sign In Sign Out None |

- El Guardián/Adulto Responsable pulsa **Submit** (Someter) para transmitir la Asistencia automáticamente a KinderConnect. La tableta tiene que estar en línea.
- G /

Aparece un mensaje confirmando que la Asistencia se registró de forma correcta.

KinderSign regresa al teclado numérico y está listo para que el siguiente Guardián/Adulto Responsable ingrese.